## CARA MENJALANKAN PROGRAM

### 1).Cara Install .Apk Files dari PC ke Perangkat Android

1. Copy file .Apk ke dalam Memory Card (biasanya banyak menggunakan MicroSD).

2. Jika menggunakan USB langsung ke perangkat Android-nya, namun tidak terdeteksi sebagai removable disk. Coba install dengan CD bawaan dulu (misalkan di Samsung ada namanya CD program Kies). Karena biasanya perangkat Android membutuhkan driver yang ada pada program tsb, untuk mendeteksi perangkat Android. Dan jangan lupa aktifkan *turn on USB Storage*nya di perangkat Android.

 3. Setelah selesai copy files .Apk, silahkan buka aplikasi "my files" atau "file saya" di perangkat Android anda. Dan cari files .Apk tadi, lalu jalankan. Jika ada permintaan install, silahkan point tombol install sampai ada notifikasi Done.
 4. Selamat, anda telah berhasil menginstall aplikasi di perangkat Android anda.

Silahkan cek aplikasi tersebut di perangkat anda!

ps : jangan lupa untuk mengaktifkan fitur *unknown resources* dari *settings* – > *applications*. **do it at your own risk!** karena program .apk yang anda download dan install tidak dijamin bebas dari virus/worm.

#### 2). Menginstal aplikasi dari Android Market ke telepon Anda:

#### Persyaratan:

Metode ini mengharuskan Anda memiliki

1) baik seluler atau layanan internet pada Anda Ponsel Android untuk mengakses Android Market. 2) gmail.com akun untuk mengakses pasar, dan 2) kartu SD terpasang (terpasang) di telepon. 1). Buka aplikasi Android **Market** dalam menu **Aplikasi.** Jika Anda belum pernah mengakses Android Market di ponsel, Anda akan diminta untuk login dan password Anda gmail.com akun. Masukkan informasi ini untuk membuat account Market.

2). Dalam Android Market, Anda dapat memilih opsi yang sesuai pada menu bar untuk mencari Aplikasi yang ingin anda instal: **Aplikasi** menampilkan daftar kategori dari semua aplikasi tersedia di pasar, **permainan** menunjukkan daftar kategori dari semua game yang tersedia, and **Download** berisi daftar file APK telah Anda download dari pasar.

3). Anda juga dapat menggunakan **Pencarian** (yaitu, kaca pembesar) ikon untuk cepat menemukan aplikasi tertentu. Anda akan mendapatkan daftar aplikasi yang cocok bersama dengan deskripsi masing-masing dan wisatawan.

4). Klik pada aplikasi yang Anda inginkan dan rincian lebih lanjut tentang aplikasi yang ditampilkan (misalnya, jumlah download dan komentar pengguna).

 Untuk menginstal aplikasi, klik pada tombol Install di bagian bawah layar.
 Pada layar berikutnya, Anda akan melihat rincian lebih lanjut tentang aplikasi termasuk yang berbeda fungsi yang dibutuhkan untuk mengakses. Klik OK untuk menyelesaikan menginstal aplikasi.

# 3). Instalasi non - pasar aplikasi (APK) file dari sebuah situs web langsung ke telepon Anda:

#### Persyaratan:

Metode ini mengharuskan Anda memiliki 1) baik seluler atau layanan internet pada Anda Ponsel Android untuk menggunakan browser, dan 2) kartu SD terpasang (terpasang) di telepon.  Buka menu Aplikasi (yaitu, tab di bagian tengah bawah layar awal telepon) dan klik pada aplikasi **Pengaturan.**

2). Pilih Aplikasi dari menu Settings.

3). Pastikan bahwa pilihan pertama, **Sumber Unknown**, diperiksa sehingga Anda dapat menginstal APK file dari lokasi lain selain Android Market. Pesan peringatan tentang keberadaan telepon rentan terhadap serangan akan ditampilkan. Pilih OK untuk melanjutkan jika Anda percaya file APK Anda akan men-download. Anda dapat mengubah pengaturan ini kembali setelah instalasi ini selesai.

4). Buka browser pada ponsel Anda dan arahkan ke halaman web di mana aplikasi APK memiliki telah dibuat tersedia untuk di-download.

5). Klik link download di situs web untuk men-download APK langsung ke kartu
SD ponsel Anda. Anda akan melihat pesan yang mengatakan "Mulai Download".
6). Di kiri atas - pojok layar, animasi, ke bawah - menunjuk panah akan menampilkan saat animasi berhenti, download selesai. Klik tanda panah dan Anda akan melihat download "application.apk" nama file tercantum dalam bagian **Pemberitahuan** - baru ini.

(Catatan: jika mengklik tanda panah tidak membuka daftar Pemberitahuan, kembali ke layar awal dan tarik bawah pada bar Status di bagian atas layar untuk melihat daftar.)

7). Klik APK nama file aplikasi. Sebuah layar baru yang menunjukkan nama aplikasi yang dipilih di atas ditampilkan. Layar ini memberikan rincian lebih lanjut tentang aplikasi termasuk fungsi yang berbeda akan perlu untuk mengakses. Untuk menginstal aplikasi, klik pada **Install** tombol di bagian bawah layar.

8). Sebuah layar baru akan ditampilkan setelah instalasi selesai dan Anda dapat memilih untuk segera menjalankan aplikasi dengan mengklik tombol Open di bagian bawah layar